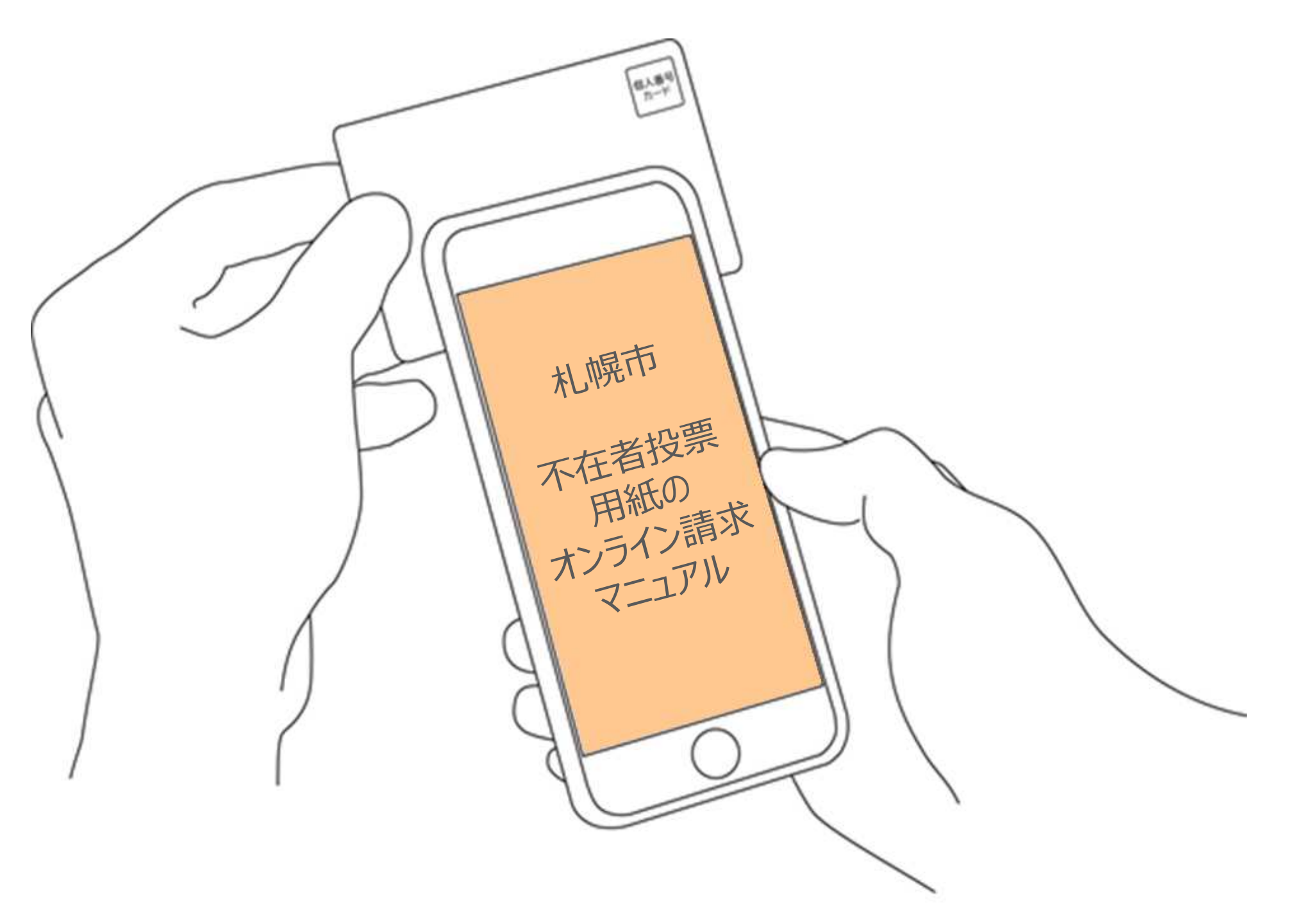

#### 不在者投票用紙のオンライン請求

こちらは、札幌市の選挙人名簿に登録されてい る方が、旅行や出張等で選挙当日に本市にいな い方が、所在先で投票できるよう、投票用紙等 を請求することができるサービスです。

#### ※ オンライン上で投票ができるサービスでは ありませんのでご注意ください。

※ 投票用紙の請求自体は投票日の前日まで行うことができますが、受付後に、区の選挙管理 委員会から投票用紙等関係書類を郵便で送付の 上、滞在地の選挙管理委員会で投票していただ くため、投票できる期間に間に合わない場合が あります。

### はじめに

下記の3点をお手元にご用意ください。 なお、3点のうち、1つでも欠けていた場合、今回の 請求を行うことができませんので、ご注意願います。

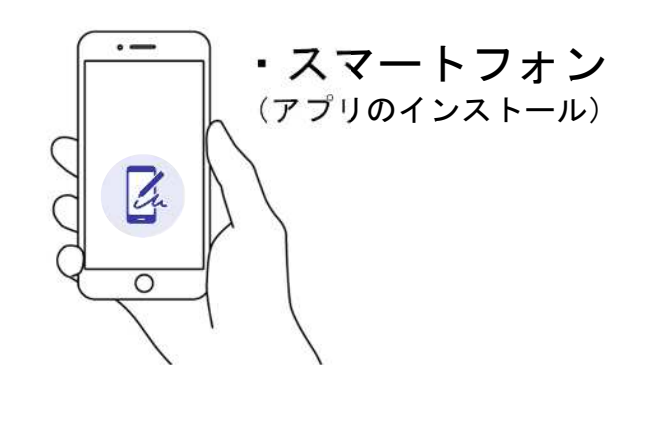

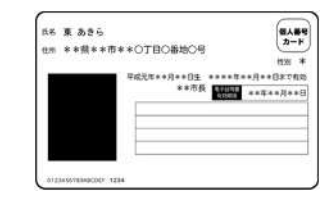

・マイナンバーカード

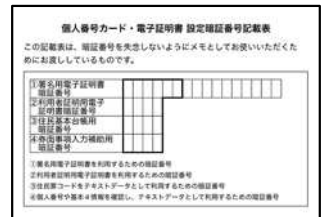

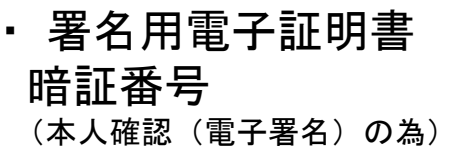

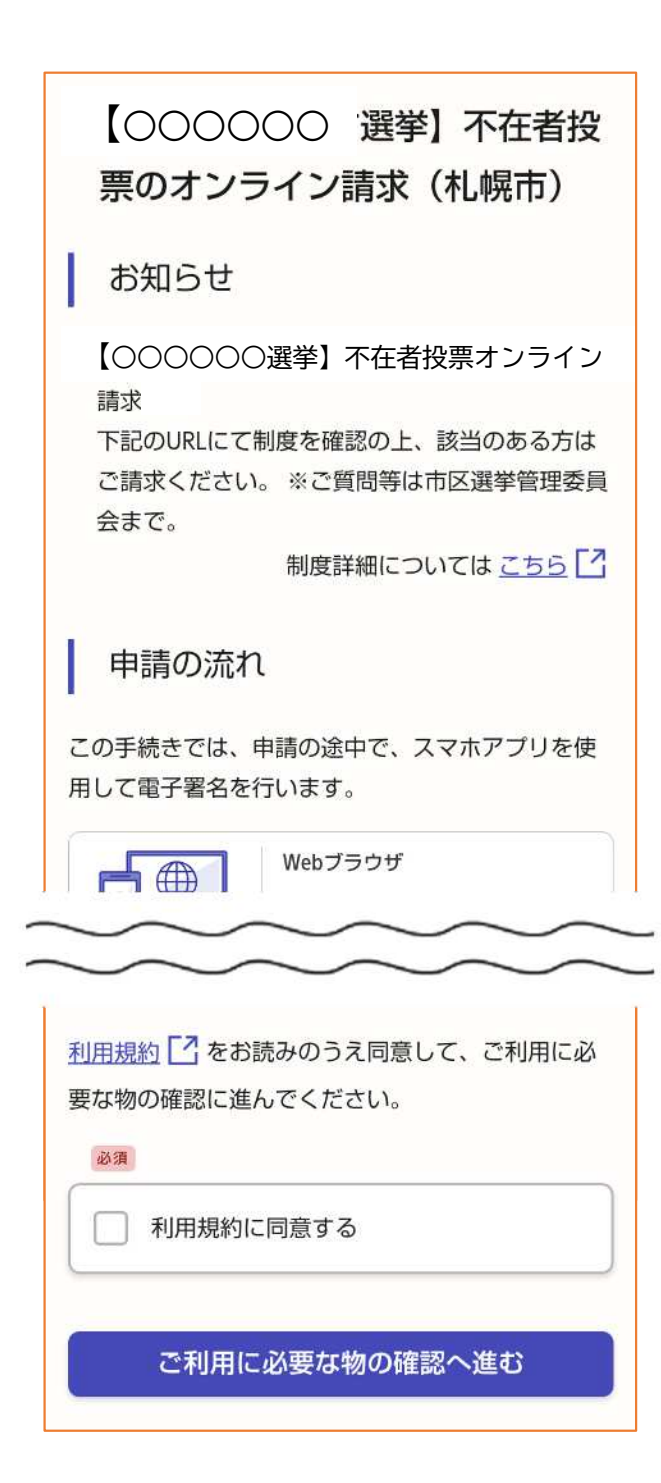

はじめに

### 申請の流れについて

申請フォームに入っていただくと、最初の画面で、今 回の申請の簡単な流れと利用規約が表示されておりま す。内容をよく読んだ上で、「利用規約に同意する」 にチェックを入れ、「ご利用に必要な物の確認へ進 む」に進んでください。

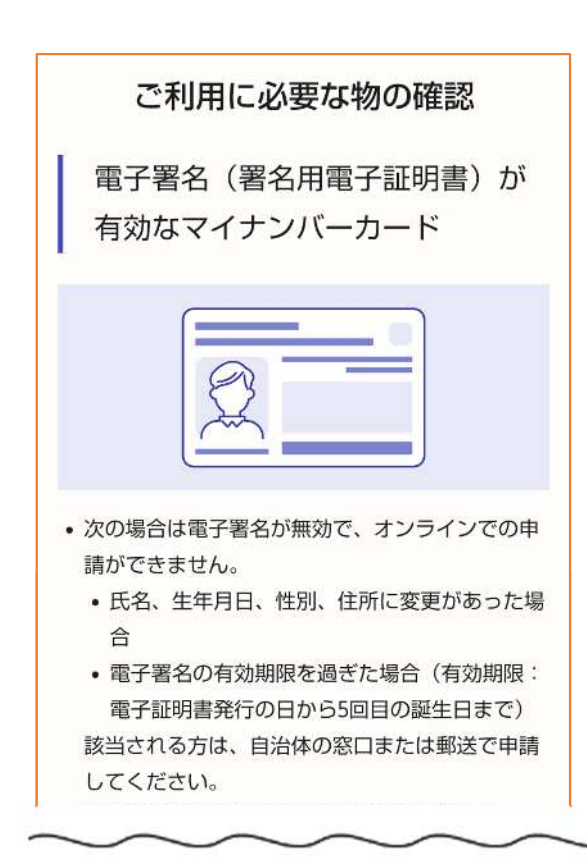

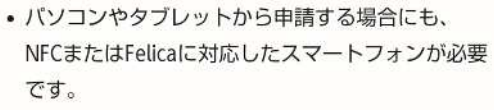

- ICカードリーダライタは使用できません。
- お使いのスマートフォンがNFCまたはFelicalに対応 しているかどうかは、<u>機種ごとのカード読み取り</u> 位置(Android) 「またはマイナンバーカード の読み取り方法(iPhone)」「を確認してください。

アプリのダウンロードへ進む

はじめに

### 申請に必要な物について

2ページ目の内容と重複しますが、今回の申請のあた って必要な物が表示されますので、改めて用意されて いるかどうか確認し、「アプリのダウンロードへ進 む」に進んでください。

### アプリのダウンロード

電子署名は、マイナンバーカードを使用した本人確 認です。電子署名に使用するためのアプリをダウン ロードしてください。

アプリをダウンロード後この画面に戻り、新規登録 またはログインへ進んでください。

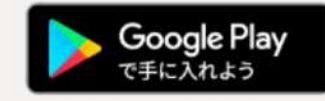

アプリをダウンロードしてから、次へ進んでください

新規登録またはログインへ進む

? よくあるご質問: Graffer電子署名アプリとは

く ご利用に必要な物の確認ページに戻る

はじめに

### アプリのダウンロードについて

今回の申請にあたって、マイナンバーカードの認証を 行う必要があり、その作業をスマートフォンのアプリ を使って行います。

Androidを使用している方はGoogle Playから、iPhone を使用している方はAppStoreから専用のアプリをダウ ンロードしてください。

※このページからアプリのダウンロードページまで移 動することができます。

#### 新規登録またはログイン

この申請は、株式会社グラファーが運営していま す。ご希望の利用方法を一つ選び、次の画面に進ん でください。

#### 新規登録 初めてご利用の方

グラファーアカウントの会員登録すると、申請 書の一時保存や申請履歴の確認ができます。登 録は無料です。

| 新規登録                                               |
|----------------------------------------------------|
| <b>グラファーアカウントにログイン</b><br>この申請を利用されたことがある方<br>ログイン |
|                                                    |
| ゲスト利用<br>会員登録せずに利用する方                              |

グラファーアカウントの会員登録は不要で、メール アドレスの確認のみで利用します。申請はできます が、一時保存や申請履歴の確認など一部機能が使え ません。

ゲスト利用

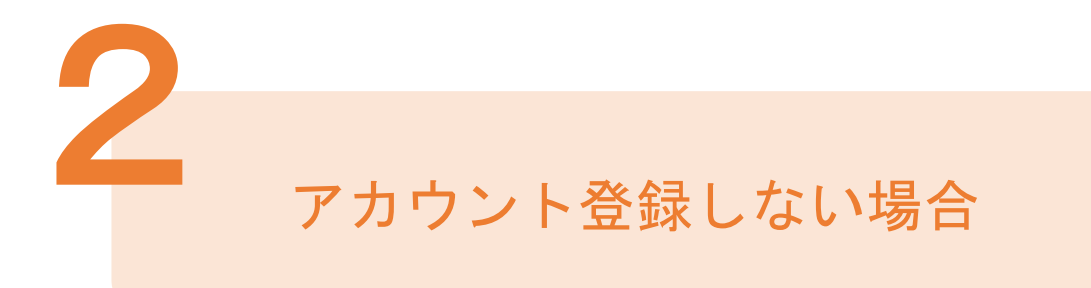

### 確認メールの送信

メールアドレスを入力し、確認メールを送信してくだ さい。「noreply@mail.graffer.jp」より届くメールの URLにアクセスし、メールアドレスの確認を完了させ てください。

【〇〇〇〇〇〇選挙】不在者投 票のオンライン請求(札幌市) お知らせ 【〇〇〇〇〇〇選挙] 不在者投票オンライン

請求とは 下記のURLにて制度を確認の上、該当のある方は ご請求ください。 ※ご質問等は市区選挙管理委員 会まで。

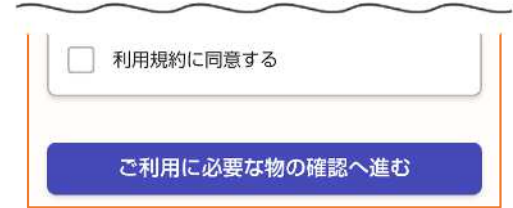

トップページのような画面が再度 表示されたら、下の「ご利用に必 要な物の確認に進む」を選択して 先にお進みください。

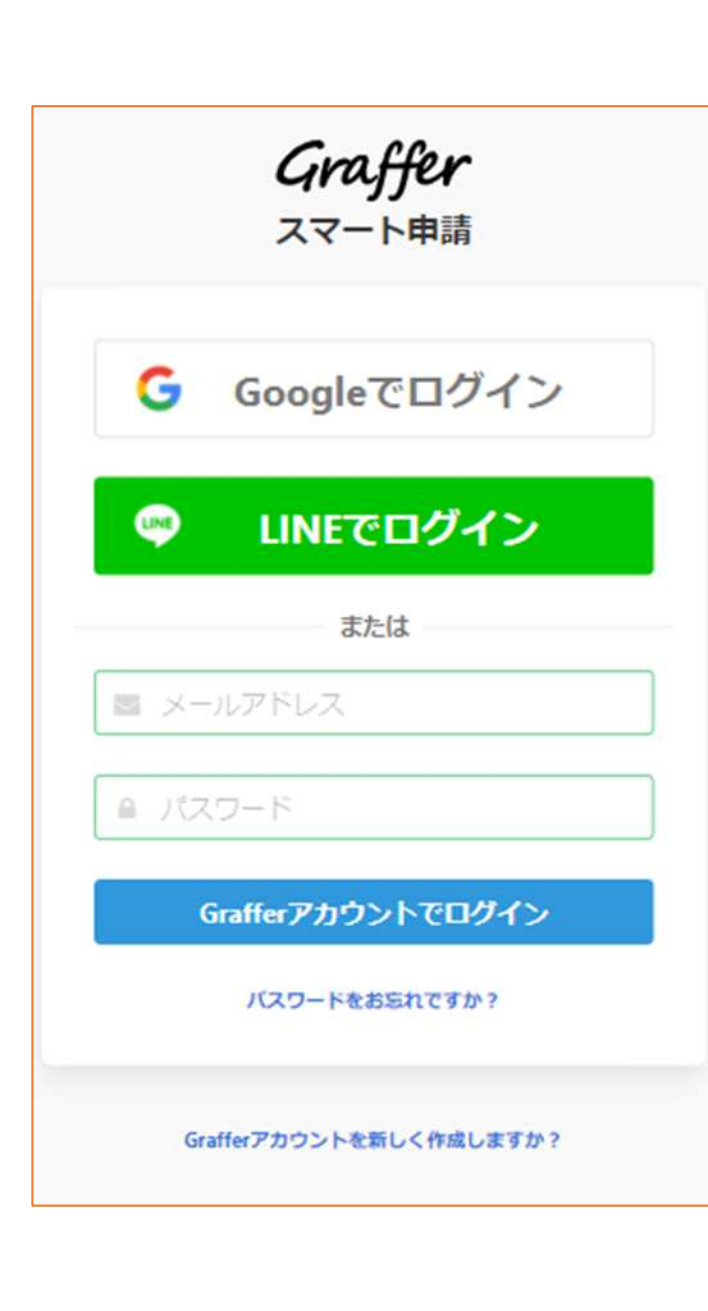

アカウントにログインする場合

# アカウント登録 メールアドレスとパスワードをご登録ください。 Gmail や LINE のアカウントをお持ちの方は、 それらを使ってログインいただくことが可能です。

【〇〇〇〇〇〇選挙】不在者投 票のオンライン請求(札幌市)

お知らせ

•【第20回統一地方選挙】不在者投票のオンライン 請求とは 下記のURLにて制度を確認の上、該当のある方は ご請求ください。※ご質問等は市区選挙管理委員 会まで。

利用規約に同意する
ご利用に必要な物の確認へ進む

トップページのような画面が再度 表示されたら、下の「ご利用に必 要な物の確認に進む」を選択して 先にお進みください。

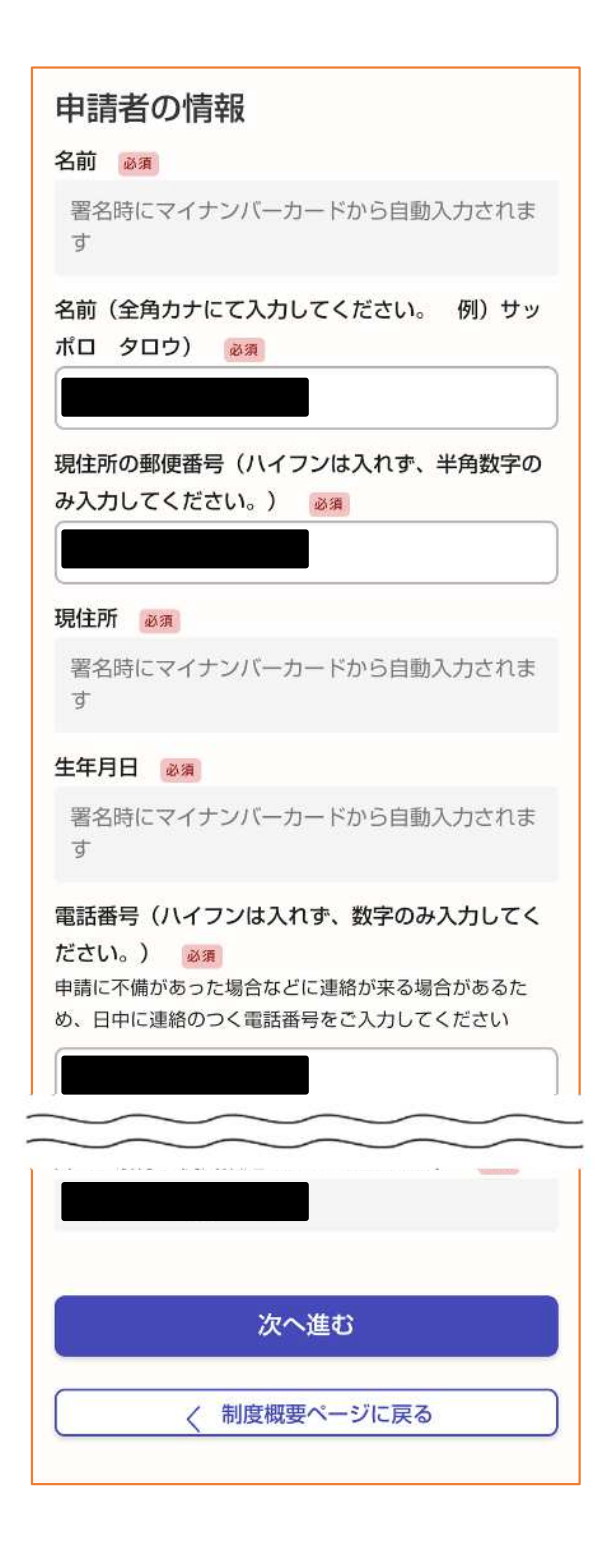

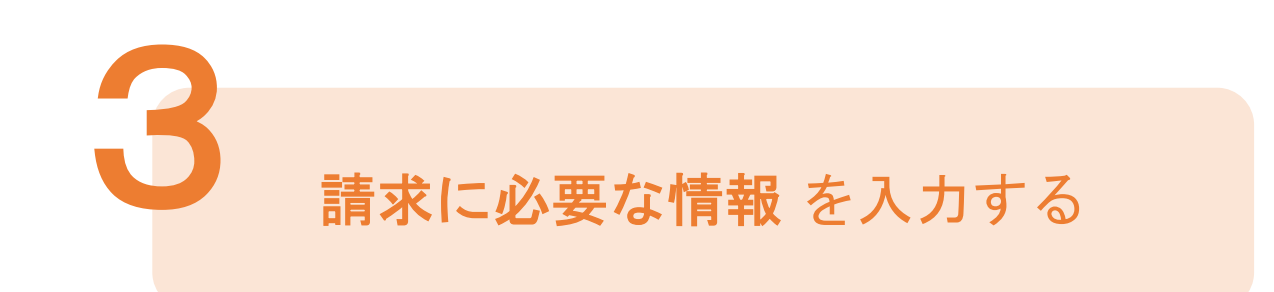

### 申請者情報

名前(漢字氏名)と住所、生年月日はマイナンバー カードの情報が申請者情報となりますので、その他 の項目を入力ください(電子署名(本人認証)後自 動で入力されます)。

※1 カナ氏名の入力は必要です。

※2 郵便番号はハイフン不要です。

(数字のみ入力してください。)

※3 電話番号はハイフン不要です。 (数字のみ入力してください。)

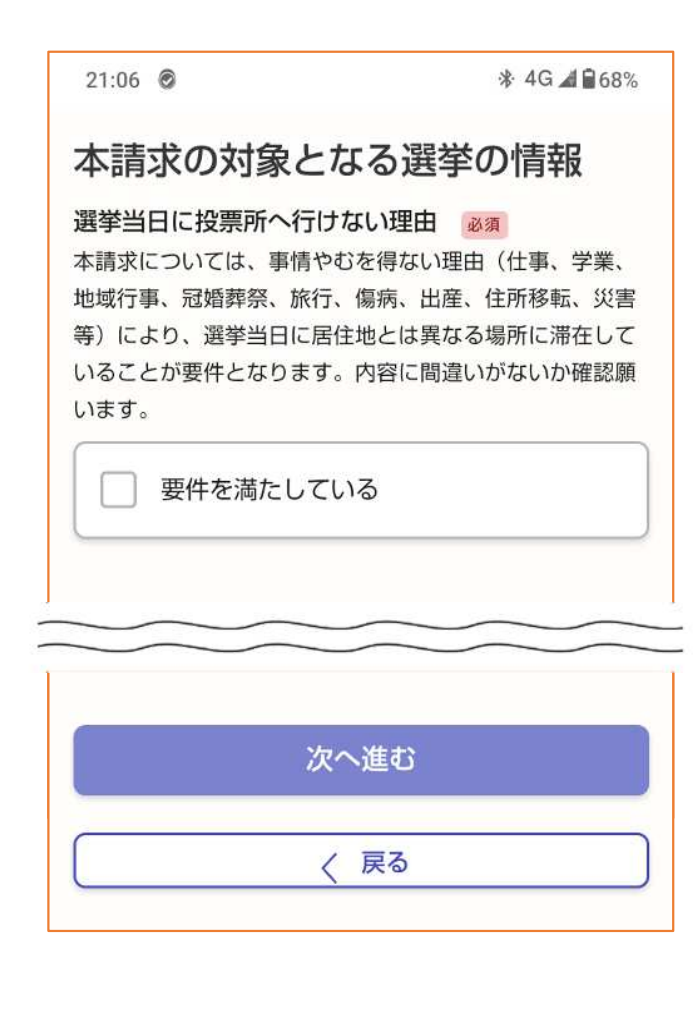

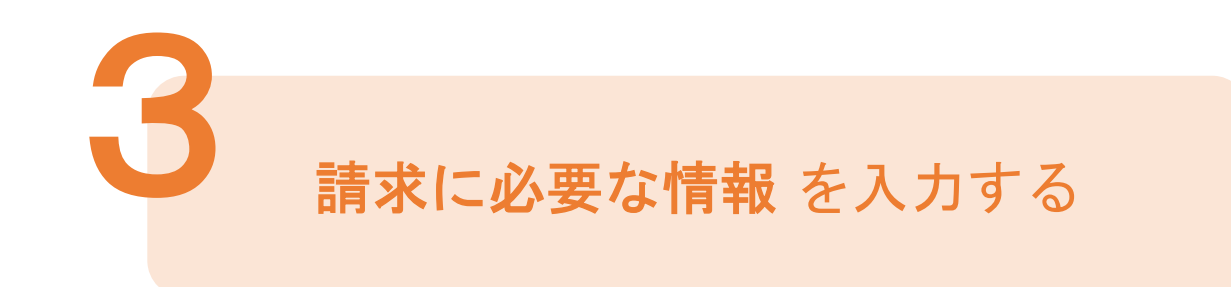

本請求の対象となる選挙の情報

今回の申請は、事情やむを得ない理由(仕事、学業等) により、選挙当日に、居住地とは異なる場所に滞在して いることが要件となります。

自分がその要件を満たしていることを確認した上で、チ ェックをしていただき、以降は、投票用紙等の請求など、 表示される内容に沿って、必要な入力を行ってください。

### 申請者の情報(つづき)

#### 選挙人名簿に記載されている区名 必須

札幌市における住民登録のある区、もしくはあった区を選 択してください。

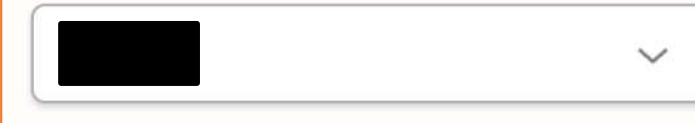

#### 投票用紙等の送付先の郵便番号 必須

ハイフンは入れず、半角数字のみ入力してください。

#### 投票用紙等の送付先の住所 必須

申請者自身が投票用紙を受け取る住所を正確に入力してく ださい。誤った入力を行うと、投票用紙等が正しく送付さ れない可能性があります。

投票用紙等の送付先の住所(番地以降) 任意 アパート、マンション等に住んでいる方は、建物名、部屋 番号を入力してください。

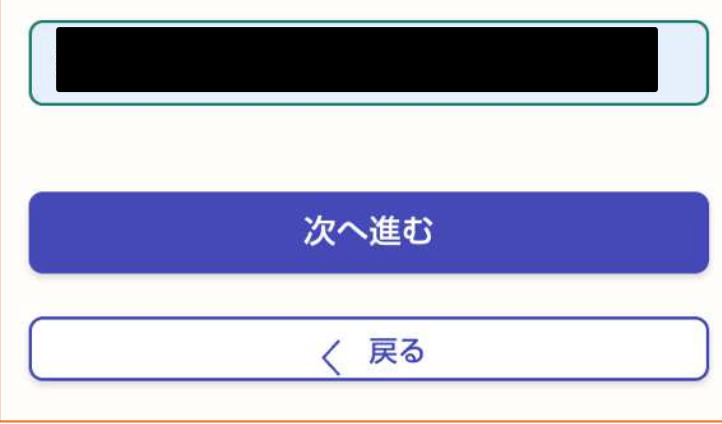

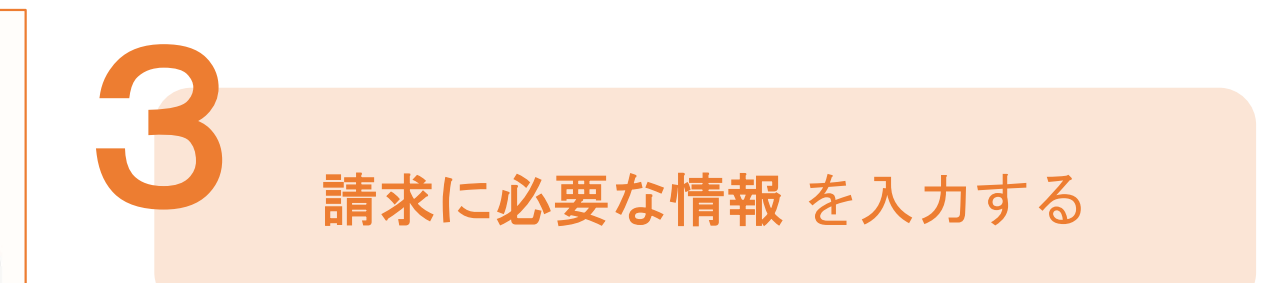

## 申請者の情報(つづき)

投票用紙等は、選挙人名簿に登録されている区(住民 登録のある区、もしくはあった区)に請求を行うため、 該当の区を選択し、投票用紙等の送付先を記載してく ださい。

※1 郵便番号はハイフン不要です。

(数字のみ入力してください。)

※2 アパートやマンション等に住んでいる方は、

建物名、部屋番号も入力してください。

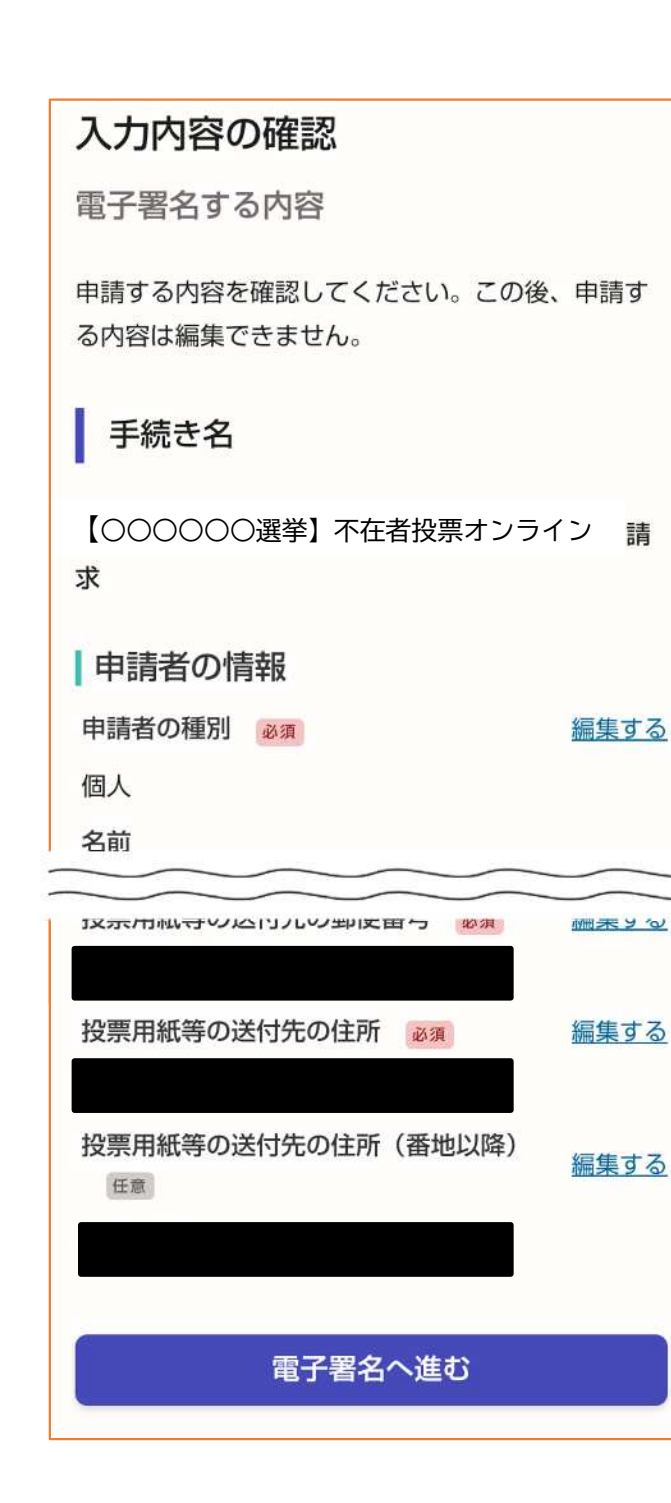

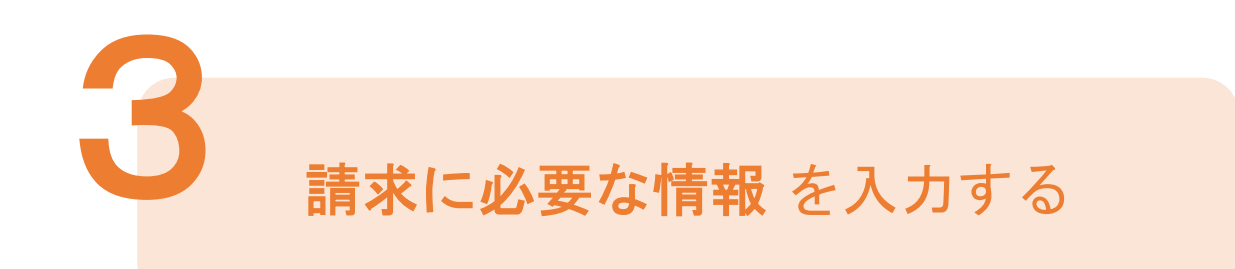

## 申請者の情報(つづき)

8ページから10ページにかけて入力した内容が一覧と して表示されるため、改めて内容に誤りがないかご確 認ください。

※マイナンバーカード認証後に、申請内容を修正する場合は再度申請項目の入力から行う必要がございますので、 この段階で改めて内容をご確認ください。

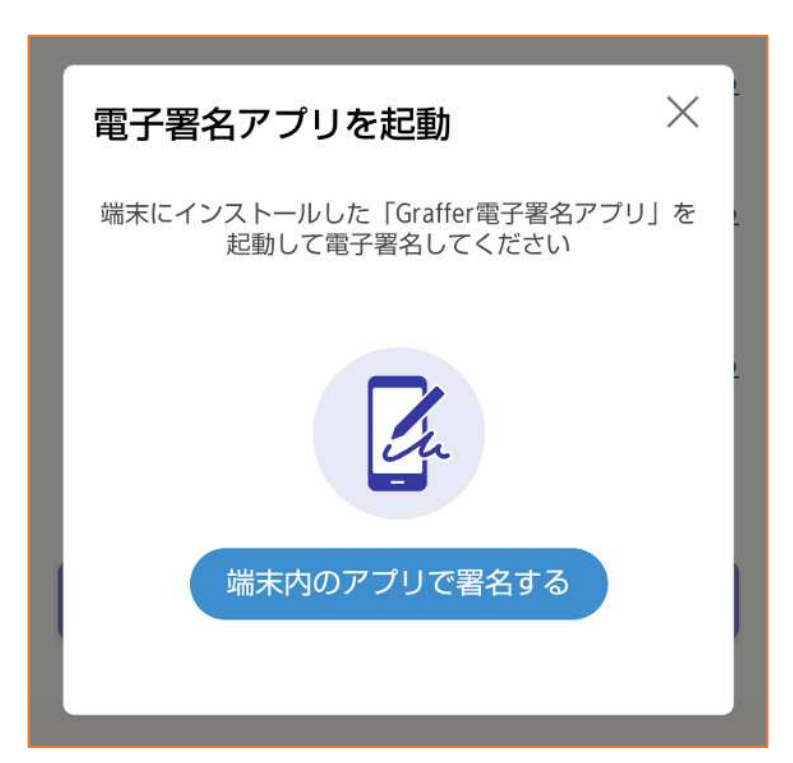

マイナンバーカードの認証

専用アプリを起動

「タップしてアプリを起動」をタップしてアプリを 起動してください。 アプリのインストールがまだの方は「アプリのイン ストールはこちら」をタップし、アプリのインスト ールを行ってください。

in

※PCで申請を行っている場合は、事前にダウンロ ードしたアプリを起動し、PC画面上のQRコードを 読み込んでください。

### 暗証番号を入力

署名用電子証明書用暗証番号(6けた以上)を入力 してください。英字は大文字のみ使用できます。

#### 英数字6けた以上

暗証番号を表示します

マイナンバーカードの認証

## 暗証番号を入力

マイナンバーカードの交付時に設定した英数字6文 字以上16文字以下の暗証番号を入力ください。 ※5回間違えるとパスワードロックがかかってしまい、当該電子 証明書は利用できなくなってしまいますのでご注意ください。 ロックがかかってしまった場合は、お住まいの区役所窓口又はマ イナンバーカードセンター窓口にてパスワード初期化申請をし、 パスワードの再設定を行ってください。

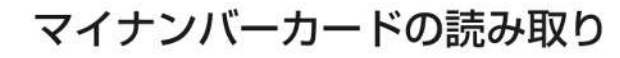

1. カードを机に置きます。

- 2. NFC・Felica (おサイフケータイ)の機能をONに します。
- 3. スマートフォン裏のNFCマーク N・Felicaマーク つをマイナンバーカードの中央にぴったり重ね て動かさないようにします。

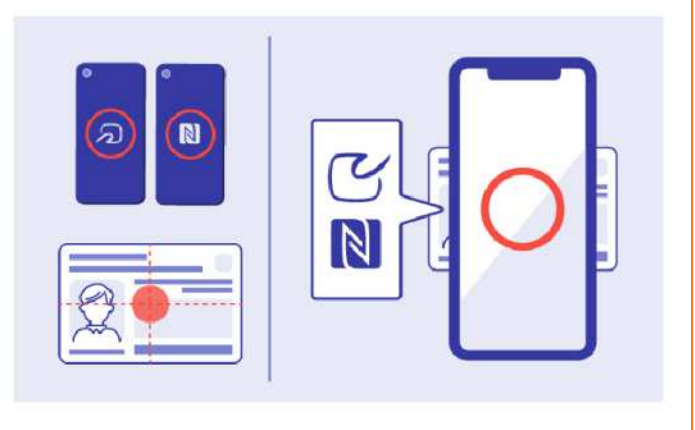

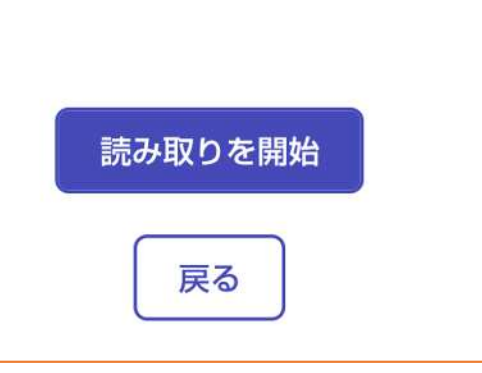

マイナンバーカードの認証

## マイナンバーカードを読み取る

下のイラストのように、マイナンバーカードにスマ ートフォンをかざします。

スマートフォンによってマイナンバーカードに反応

する箇所が違いますのでご注意ください。

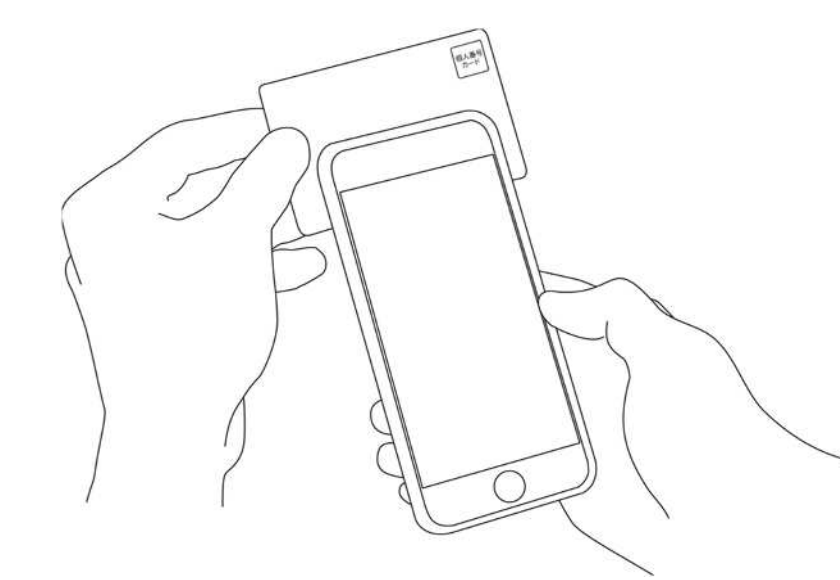

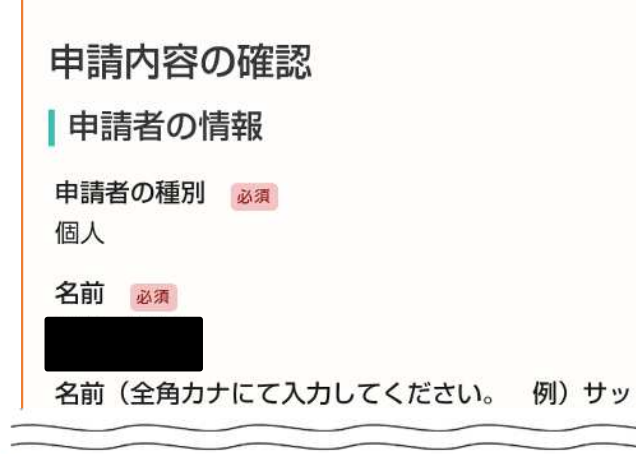

#### 本請求の対象となる選挙の情報

#### 選挙当日に投票所へ行けない理由 必須

本請求については、事情やむを得ない理由(仕事、学業、 地域行事、冠婚葬祭、旅行、傷病、出産、住所移転、災害 等)により、選挙当日に居住地とは異なる場所に滞在して いることが要件となります。内容に間違いがないか確認願 います。

要件を満たしている

#### 選挙期間中の所在地 必須

【〇〇〇〇〇〇選挙】 の期間中、あな たがどこに滞在しているか、お答えください。

本市内にいるが、選挙当日は居住地とは違う場所に

#### 投票用紙等の送付先の住所(番地以降) (任意) アパート、マンション等に住んでいる方は、建物名、部屋 番号を入力してください。

#### この内容で申請する

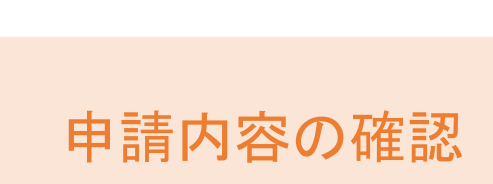

### 請求情報や申請者情報の確認

マイナンバーカード認証後に申請内容を修正する 場合は再度申請項目の入力から行う必要がござい ますのでご注意ください。

### 申請して完了

申請が完了したら、メールでお知らせします。 あとはご自宅に投票用紙等が郵送されてくるの をお待ちください。